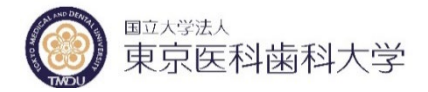

HOPE eACReSS データ入力マニュアル (医師•CRC資格)

Ver.5.0. 2022.03

HOPE eACReSSは臨床研究のデータ入力をWeb上で行える臨床研究データ 管理システムです。本システムサーバーは東京医科歯科大学内に設置され ており、臨床研究計画に試験実施者として登録されていれば、アクセスする ことが可能です。データの入力、閲覧、変更の各種権限については資格に よって制限が設けられています。

開始前に使用PCが以下の動作環境を満たしているかご確認ください。 OS:Windows10(32ビット、64ビット対応) Windows11(32ビット、64ビット対応) ブラウザ:Edge,Chrome Microsoft Office Excel: 2013, 2016, 2019(32ビット、64ビット対応) ※MacOSではEXCELマクロの互換性がないため、動作できません。 ※上記以外の動作環境では正常に機能しないことがあります。

#### 東京医科歯科大学 医療イノベーション推進センター作成

連絡先: <u>office.innv@tmd.ac.jp</u>

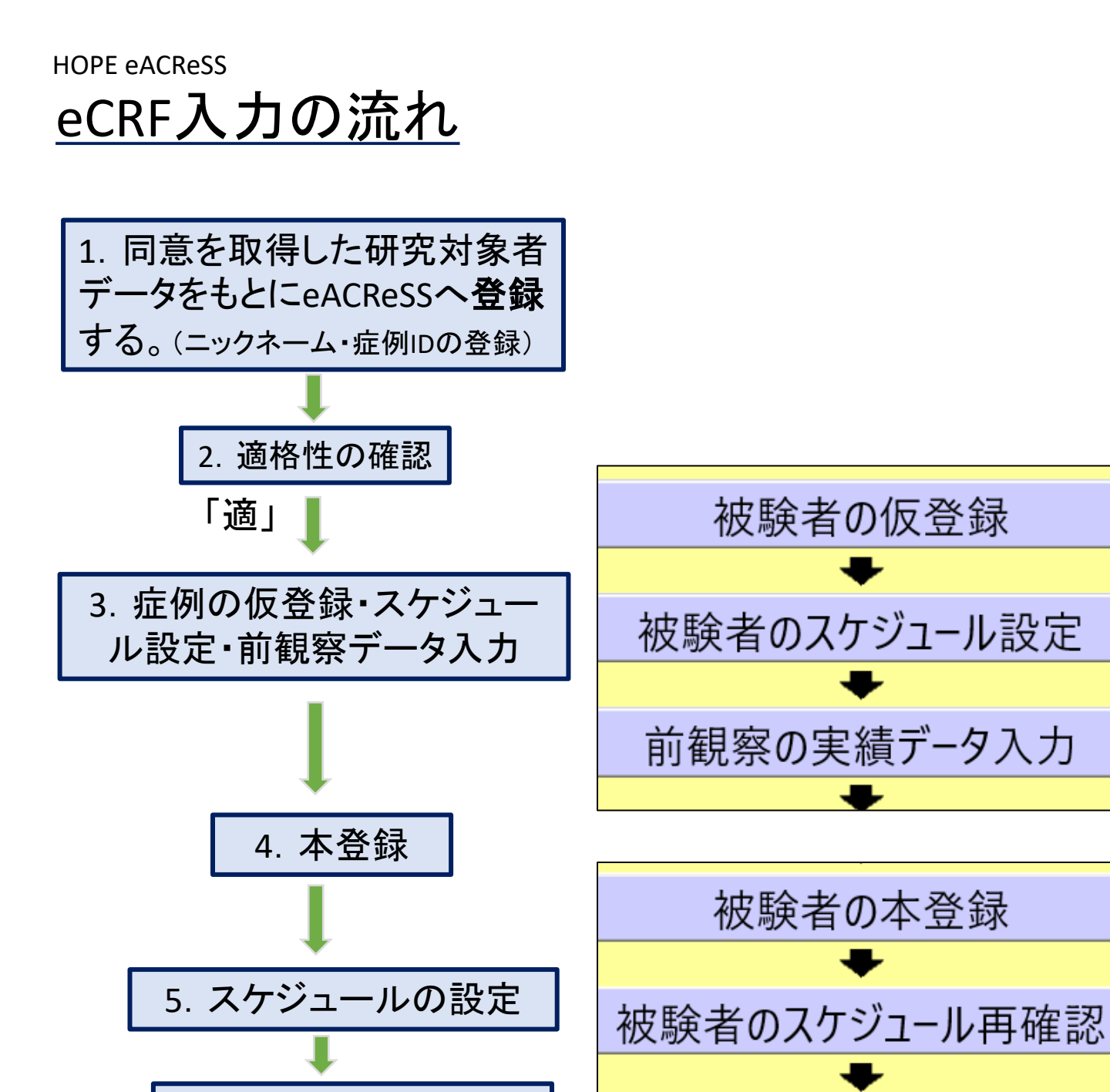

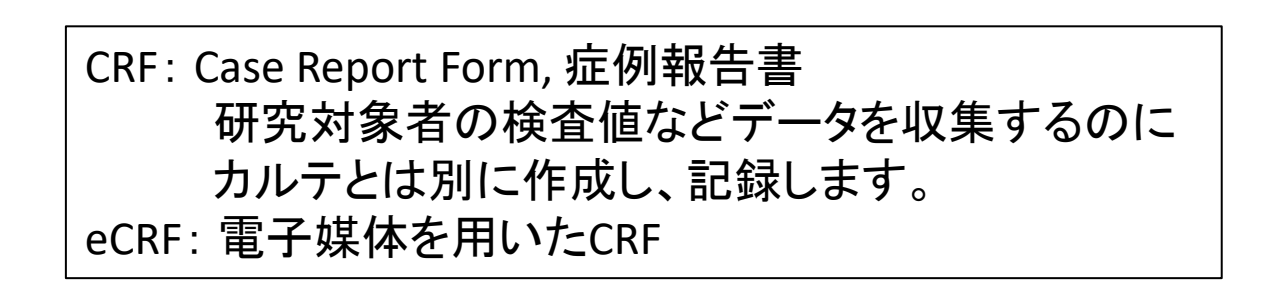

被験者の実績データ入力

6. eCRFの入力

7. eCRFの固定

### <u>HOPE eACReSS (医科歯科学内版)へのログイン</u>

#### 医科歯科 eACReSSにログインするには、

す。)

(本系) <u>https://acress-host2.tmd.ac.jp/gcp/index\_top.htm</u> ヘアクセスしま す。 (テスト系) <u>https://acress-host2.tmd.ac.jp/gcp\_t/index\_top.htm</u>へアクセス します。

| HOPE                   |                    |                                                |                                                                     |                                                            |             |
|------------------------|--------------------|------------------------------------------------|---------------------------------------------------------------------|------------------------------------------------------------|-------------|
| ユーザID<br>パスワード<br>ログイン |                    | 東京医科歯科大<br>HOPE eACR<br>医療イノベーション推<br>参考資料(FAQ | 学 臨床研究DB<br>eSS V01L50 <mark>(</mark> 2<br>選センター office<br>、マニュアル、教 | 管理システム<br><mark>本系環境]</mark><br>e.innv@tmd.ac.jp<br>育資料など) |             |
|                        |                    |                                                | _                                                                   | _                                                          | _           |
| 東京医科歯科大学臨              | 床研究DB管理システム        | (TMDU eACReSS)                                 | V01L50                                                              | 【本系環境】                                                     | ^           |
| ☆ 試験番号、病院コード、ユーザーID等の  | D申請、お問合せは ⇒ 医療イノベー | -ション推進センター office.inr                          | w@tmd.ac.jp                                                         |                                                            |             |
|                        |                    |                                                |                                                                     |                                                            | ~           |
|                        |                    |                                                | _                                                                   | _                                                          | ><br>คมเทรม |
|                        |                    |                                                |                                                                     |                                                            | . 0,        |

ログイン画面が表示されるので、ユーザーIDとパスワードを入力 します。 (ユーザーID・パスワードの交付は医療イノベーション推進センターで行っておりま

### 症例の登録

#### 1.登録されている試験が表示されますので、試験番号 を選択します。

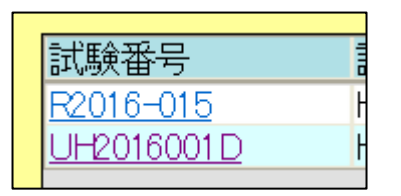

※マニュアルは背景が黄色いテス ト画面で作成してありますが、実際 の入力画面の背景は灰色です。

2. 資格「医師、CRC」を選択します。

| っています。<br>選択してください。                       |                                         |  |  |  |  |  |  |  |  |
|-------------------------------------------|-----------------------------------------|--|--|--|--|--|--|--|--|
| 試験番号 SHIKENH<br>課題名 <sup>〇〇を起因とする△2</sup> | 試験薬名 HAYAKU<br>ム炎症に対する新規治療薬HAYAKUの探索的研究 |  |  |  |  |  |  |  |  |
| 医師、CRC                                    |                                         |  |  |  |  |  |  |  |  |
|                                           | 研究代表者                                   |  |  |  |  |  |  |  |  |

3.「被験者の本登録」を選択します。

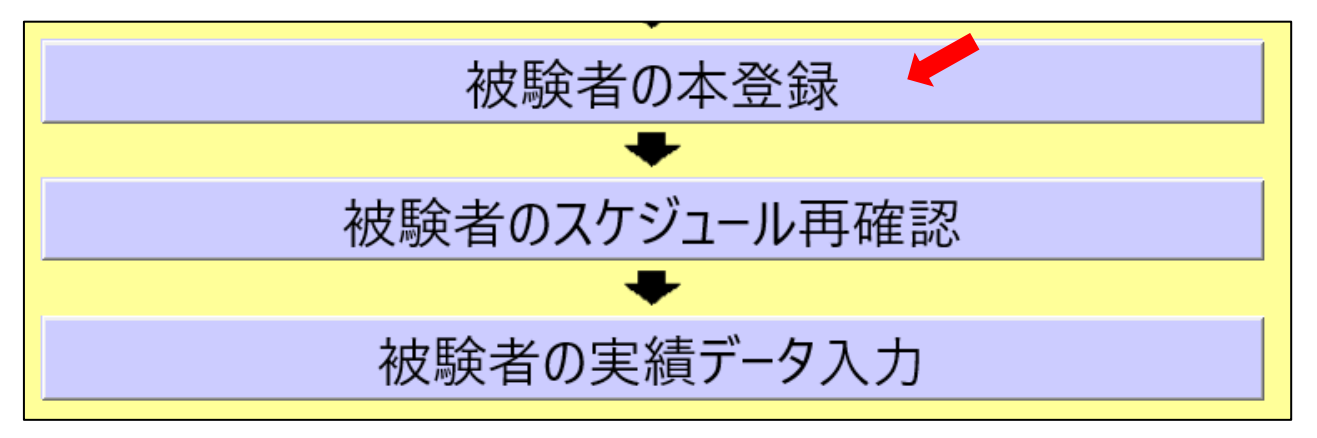

本登録の画面が出てきます。

4. 患者のニックネーム(試験での症例IDとなります)を入力して ください。(※個人を特定できるようなニックネーム・番号は避けてください。また、事務局にてカルテ番号とニックネーム・識別IDの対応表を作 成・保存してください)

5. 性別・生年月日(YYYY/MM/DD)を入力し、カレンダー(灰色の ボックスを押す)から同意取得日を選択し、「OK」を押します。

| 試験番号 | SHIKEN-1                                                                                     | 試験薬名 HAYAKU                                                                                                    |
|------|----------------------------------------------------------------------------------------------|----------------------------------------------------------------------------------------------------|
| 課題名  | ○○を起因とする△△炎症に対する新規治療薬HAYAKUの探索的研究                                                            |                                                                                                    |
|      | ニックネーム HIKEN-1<br>性別 ○ 男 ● 女<br>生年月日(YYYY/MM/DD) 1985/3/25<br>同意取得日 2015/8/20<br>担当医 医科 太郎 ▼ | ニックネームとは本試験で患者様を特定する名前です。<br>患者様の実名(個人名)は入力しないでください。<br>本試験内で同じニックネームは入力できません。<br>生年月日は和暦での入力もできます。例、H22/4/1 (※)<br>※→文字目は略称コードとなります。(明治→M、大正→T、昭和→S、平成<br>→H) |
|      | 同意取得日 2015/8/20<br>担当医 医科 太郎 ▼<br>作業一覧                                                       |                                                                                                    |

- 担当医師名をドロップダウンリストから選んでください。
   (選択肢にない場合は直接入力してください)
- 7.「次へ」のボックスを押します。
- 8. 適格性の確認画面が出てきます。選択基準、除外基準の「はい・いいえ」ボタンを選択し、「本登録」 ボタンを押します。

| 本登録     | 2 適格性の     | D確認         |           |                      |     |                                |
|---------|------------|-------------|-----------|----------------------|-----|--------------------------------|
| 選択・除外   | 基準のチェックな   | が終わったら      |           |                      |     |                                |
| 【本登球】   | をクリックして    | ~さい。        |           |                      |     |                                |
|         | 試験番号       | TEST-001    | 試験薬名      | ○○○患者における□□□の有効性と安全性 |     |                                |
|         | 課題名        | ○○○患者における□□ | ]口の有効性と安全 | <b>と性を検証する研究</b>     |     |                                |
|         | 仮登録症例番号    |             | ニックネーム    | HIKENH2              |     |                                |
| 対象疾患    |            |             |           |                      |     |                                |
| △△△△患者  |            |             |           |                      |     |                                |
| 深圯其准    |            |             |           |                      |     | 選択                             |
|         | △△患者である。   |             |           |                      |     |                                |
| 二十歳以上でる | ある。        |             |           |                      |     | <ul> <li>●はい Oいいえ へ</li> </ul> |
|         |            |             |           |                      |     | <u> </u>                       |
| 除外基準    |            |             |           |                      |     | 選択                             |
| 認知症や意識  | 増害等で自己決定の困 | 旗臣な者        |           |                      |     |                                |
|         |            | 本登録しない      |           |                      | 本登録 |                                |

#### 本登録しました。

必ず【印刷】をクリックしてください 印刷した紙にID、氏名をご記入の上、カルテなどに保存してください。

| 試験番号      | SHIKEN-2        |                   |  |  |  |  |  |  |  |  |
|-----------|-----------------|-------------------|--|--|--|--|--|--|--|--|
| 試験薬名      | HAYAKU          | HAYAKU            |  |  |  |  |  |  |  |  |
| 課題名       | ○○を起因とする△△炎症に対す | る新規治療薬HAYAKUの探索的科 |  |  |  |  |  |  |  |  |
| ニックネーム    | HIKEN-1         |                   |  |  |  |  |  |  |  |  |
| 生年月日      | 1996/03/23      |                   |  |  |  |  |  |  |  |  |
| 症例番号      | 000000001       |                   |  |  |  |  |  |  |  |  |
| 仮登録症例番号   | TMP000001       |                   |  |  |  |  |  |  |  |  |
| 割り付け結果    | 介入群             |                   |  |  |  |  |  |  |  |  |
| 本登録日      | 2017/06/28      |                   |  |  |  |  |  |  |  |  |
| 病院名       | 東京医科歯科大学        |                   |  |  |  |  |  |  |  |  |
| 担当医師      | 医科 花子           |                   |  |  |  |  |  |  |  |  |
| 担当医師の連絡先  | 03-5803-4382    |                   |  |  |  |  |  |  |  |  |
| 割付因子/要素 1 | 性別              | 女性                |  |  |  |  |  |  |  |  |
| 割付因子/要素 2 | 年齡              | 20-45歳未満          |  |  |  |  |  |  |  |  |
| 割付因子/要素3  |                 |                   |  |  |  |  |  |  |  |  |
| 割付因子/要素 4 |                 |                   |  |  |  |  |  |  |  |  |
|           |                 |                   |  |  |  |  |  |  |  |  |

| 印刷   |                     |
|------|---------------------|
| 作業終了 | <mark>は</mark> 作業一覧 |

9. 登録が終了したら「印刷」(必要であれば)または「作業終 了」・「作業一覧」で終了します。

(本登録画面の印刷は「医師・CRC」→右側の「被験者詳細」→ 各症例のページ→「登録結果表示」からも可能です。)

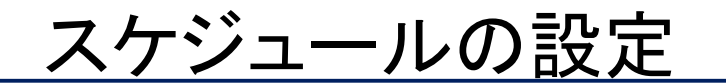

#### 1.「スケジュールの再確認」を選択します。

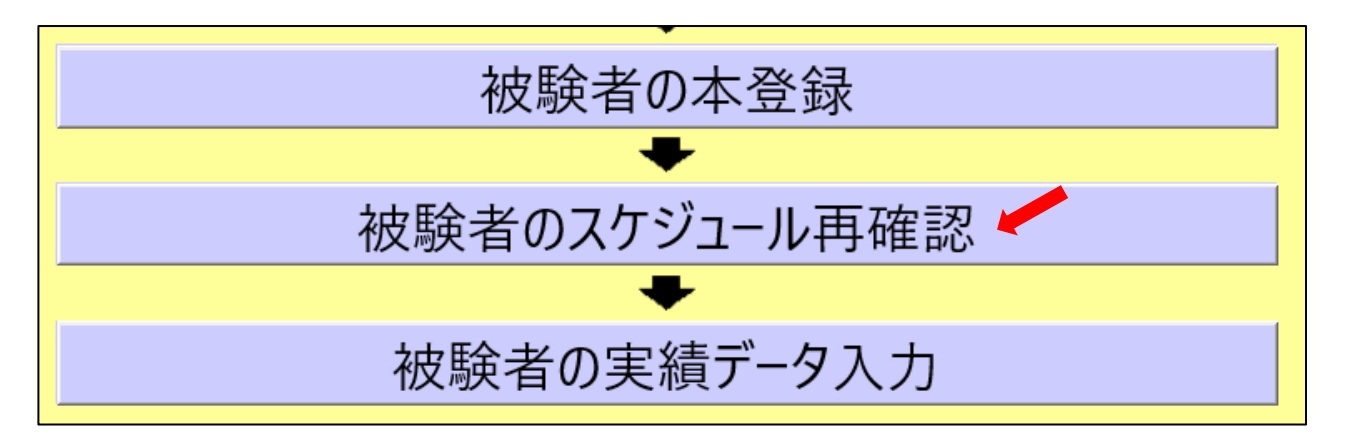

#### 2. 研究対象者ニックネームを選択します。

| スケジュール設定(被験者選択)                   |                |                 |            |            |                         |            |  |  |  |  |  |
|-----------------------------------|----------------|-----------------|------------|------------|-------------------------|------------|--|--|--|--|--|
| 下記の一覧からスケジュール設定したい被験者をクリックしてください。 |                |                 |            |            |                         |            |  |  |  |  |  |
|                                   |                |                 |            |            |                         |            |  |  |  |  |  |
| 試験番号 UH201 6001 D 試験薬名 HAYAKU     |                |                 |            |            |                         |            |  |  |  |  |  |
| 課題名                               | 00を起因とするム.     | △炎症に対する新規治療薬HAY | AKUの探索的研究  |            |                         |            |  |  |  |  |  |
|                                   |                |                 |            |            |                         |            |  |  |  |  |  |
|                                   | ニックネーム         | 仮登録症例播号         | 症例播号       | 性別 生       | :年月日                    | 同意取得日      |  |  |  |  |  |
|                                   | <u>XXX-1</u>   | TMP000001       | 0000000001 | 女          | 1962/05/15              | 2016/08/22 |  |  |  |  |  |
|                                   | HIKENHI        | TMP000002       | 00000002   | 男          | 1956/08/09              | 2016/08/23 |  |  |  |  |  |
|                                   | HIKEN+2        | TMP000003       | 0000000003 | 男          | 1980/05/04              | 2016/08/24 |  |  |  |  |  |
|                                   | HIKEN-3        | TMP000004       | 女          | 1973/04/12 | 2016/08/31              |            |  |  |  |  |  |
|                                   | <u>HIKEN+4</u> | TMP000005       | 000000000  | 女          | 女 1976/08/04 2016/08/31 |            |  |  |  |  |  |
|                                   |                |                 |            |            |                         |            |  |  |  |  |  |

#### 3.スケジュール設定画面が表示されます。

| スケジュ                                                                                                    | ール設  | 定 (基準      | 日入力)       |            |               |   |  |  |  |
|----------------------------------------------------------------------------------------------------|------|------------|------------|------------|---------------|---|--|--|--|
| スケジュール基準日を入力して【設定】もしくは【展開】をクリックして下さい。         スケジュール基準日は通常は試験薬投与開始日ですが、試験により異なりますので、詳細は研究事務局にお問い合わせ下さい。         試験番号 UH2016001 D       試験薬名 HAYAKU         症例番号 000000004       ニックネーム HIKEN-3 |      |            |            |            |               |   |  |  |  |
| スケジュール基準日     2016/09/09     設定     繰返し基準日     展開       **スケジュール基準日/繰返し基準日を指定して展開ボタンを押すと、相対日付から展開して、実日付に変わります。                                                                                 |      |            |            |            |               |   |  |  |  |
|                                                                                                    | 来院回数 | 日付         | 前許容範囲      | 後許容範囲      | 来院目的          |   |  |  |  |
|                                                                                                    | 第1回  | 2016/08/31 | 2016/08/31 | 2016/08/31 | 治疫前領空         |   |  |  |  |
|                                                                                                    | 第2回  | 2016/09/16 | 2016/09/14 | 2016/09/18 | 治療開始1週後データ取得  | A |  |  |  |
|                                                                                                    | 第3回  | 2016/09/23 | 2016/09/21 | 2016/09/25 | 治療開始2週後データ取得  |   |  |  |  |
|                                                                                                    | 第4回  | 2016/10/09 | 2016/09/25 | 2016/10/23 | 治療開始1ヶ月後データ取得 |   |  |  |  |
|                                                                                                    | 第5回  | 2016/12/08 | 2016/11/24 | 2016/12/22 | 治療開始3ヶ月後データ取得 |   |  |  |  |
|                                                                                                    | 第6回  | 2017/03/08 | 2017/02/22 | 2017/03/22 | 治療開始6ヶ月後データ取得 |   |  |  |  |
|                                                                                                    | 第7回  | 2017/04/07 | 2017/03/24 | 2017/04/21 | 治療終了1ヶ月後チータ取得 |   |  |  |  |
|                                                                                                    |      |            |            |            |               |   |  |  |  |

3. スケジュール基準日を入力します。

特に決まりがない場合、<u>スケジュール基準日は同意取得日ま</u> たは治療開始日とします。

| スケジュ                                                                                                    | ール設                       | 定(基準       | 日入力)       |             |                 |  |  |  |  |
|----------------------------------------------------------------------------------------------------|---------------------------|------------|------------|-------------|-----------------|--|--|--|--|
| スケジュール基準日を入力して【設定】もしくは【展開】をクリックして下さい。         スケジュール基本         「京取得日または」         試験番号 U+2         症例番号 0000 |                           |            |            |             |                 |  |  |  |  |
| スケジュール基準日 2016/09/09 設定 繰返し基準日 展開                                                                           |                           |            |            |             |                 |  |  |  |  |
| ※スケンユール                                                                                                    | ~基準日/ 務                   | シレ基準日を指注   | ごし ( 展開ボタン | を押りと、相対日何から | 費開して、美日付に変わります。 |  |  |  |  |
|                                                                                                    | 来院回数                      | 日付         | 「許容範囲      | 後許 容定用      | 来院目的            |  |  |  |  |
|                                                                                                    | 第1回                       | 2016/08/31 | 2016/08/31 | 2016/08/31  | 治療前観察           |  |  |  |  |
|                                                                                                    | 第2回                       | 2016/09/16 | 2016/09/14 | 2016/09/18  | 治療開始1週後データ取得    |  |  |  |  |
|                                                                                                    | 第3回                       | 2016/09/23 | 2016/09/21 | 2016/09/25  | 治療開始2週後データ取得    |  |  |  |  |
|                                                                                                    | 第4回                       | 2016/10/09 | 2016/09/25 | 2016/10/23  | 治療開始1ヶ月後テータ取得   |  |  |  |  |
|                                                                                                    | 第5回                       | 2016/12/08 | 2016/11/24 | 2016/12/22  | 治療開始3ヶ月後チータ取得   |  |  |  |  |
|                                                                                                    | 第6回                       | 2017/03/08 | 2017/02/22 | 2017/03/22  | 治療開始6ヶ月後テータ取得   |  |  |  |  |
|                                                                                                    | 第7回 2017/04/07 2017/03/24 |            |            | 2017/04/21  | > 冶燈終了1ヶ月後テータ取得 |  |  |  |  |
|                                                                                                    |                           |            |            |             |                 |  |  |  |  |

4. 設定ボタンを押します。

戻る

5. 基準日から実施予定日が展開されます。

左より基準日から設定された日付、前許容範囲、後許容範囲 となります。

作業一覧

実施日が展開されたことを確認し

ボタンで終了します。

※「繰り返し基準日」 「展開」ボタンは通常使いませんの で空欄にしてください。

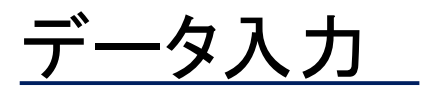

#### 1.「被験者の実績データ入力」ボックスを押します。

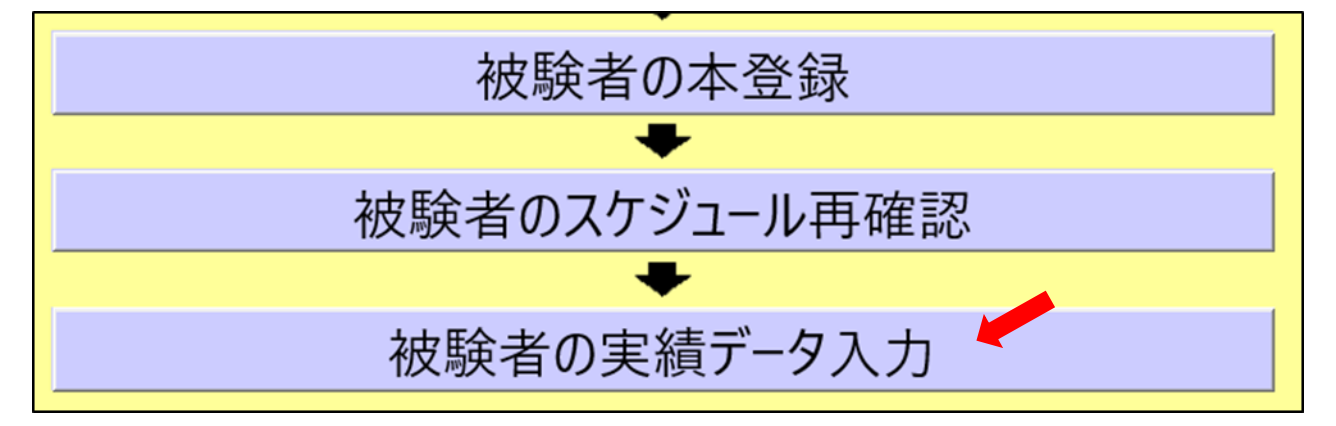

2. 研究対象者のスケジュール(Visit予定)画面が表示されます。

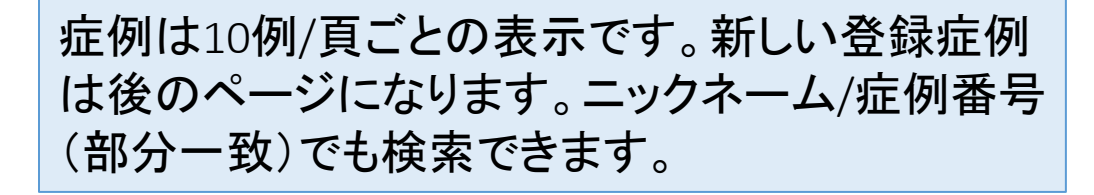

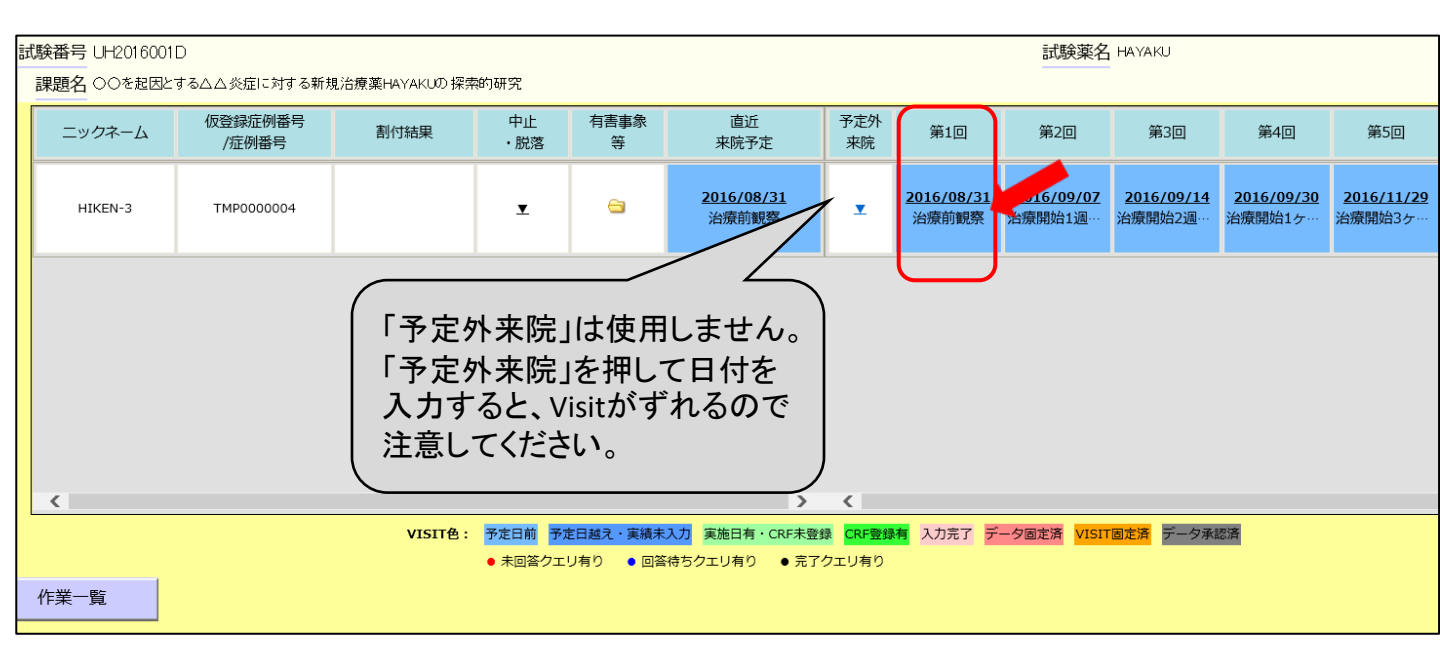

3. データ入力する来院日・Visitのボックスを押します。

#### 4. データ入力の画面が表示されます。

| データ入力2 (実績テ                                                                      | 「一夕入力)                     |                           |                                     |                    |       |     |             |      |      |    |
|----------------------------------------------------------------------------------|----------------------------|---------------------------|-------------------------------------|--------------------|-------|-----|-------------|------|------|----|
| 実施日を入力して【日付保存】を<br>【開く】をクリックしてCRFの                                               | クリックしてください。<br>)入力をしてください。 |                           |                                     |                    |       |     |             |      |      |    |
| 試験番号 UH2016001D<br>症例番号 TMP000004                                                | 試験薬名 HAY<br>ニックネーム HIK     | YAKU<br>EN <del>-</del> 3 | AKU 課題名 ○○を起因とする△.<br>:N-3 来院回数 1回目 |                    |       |     |             | する新規 | 見治療  |    |
| 基準日 ※ 基準日: 投与開始日又は非治療群の観察開始日<br>予定日 2016/08/31 そ施日 2016/9/1 - 日付保存<br>CRFファイル名一覧 |                            |                           |                                     |                    |       |     |             |      |      |    |
| 77                                                                               | イル名                        | 固定                        | 更新日                                 | 更新者                | 承認日   | 承認者 | 開く          | 登録   | 入力   | 承認 |
| eCRF_Format64                                                                    |                            |                           | -                                   | -                  | -     | -   | 開く          | 登録   | 入力完了 | 承認 |
| 最新の情報に更新 Excelのボタンから                                                             | iCRFを登録した場合、このボタンを押して最新の   | 情報し                       | 更新してください                            | 、<br><u>有害事象、伊</u> | 相業、併用 | 療法  | <u>画像デ-</u> | 一夕参照 | 2    |    |
| クエリ                                                                              |                            |                           |                                     |                    |       |     |             |      |      |    |
|                                                                                  |                            |                           |                                     |                    |       |     |             |      |      |    |

5. Visitの「予定日」が表示されているので、<u>実際の実施日</u>を入力 します。(基準日は投与開始日等ですが特に入力しません)

| 6.     | 日付保存                   | を押しる | ます。 |       |     |     |     |    |    |  |  |  |
|--------|------------------------|------|-----|-------|-----|-----|-----|----|----|--|--|--|
| 7. ,   | 7. 入力するeCRFの ボタンを押します。 |      |     |       |     |     |     |    |    |  |  |  |
| CRF    | CRFファイル名一覧     -括入力完   |      |     |       |     |     |     |    |    |  |  |  |
|        | ファイル                   | レ名   | 固   | 定 更新日 | 更新者 | 承認日 | 承認者 |    | 登録 |  |  |  |
| eCRF_f | Format64               |      |     | -     | -   | -   | -   | 開く | 登録 |  |  |  |

8. ファイルを開きます。

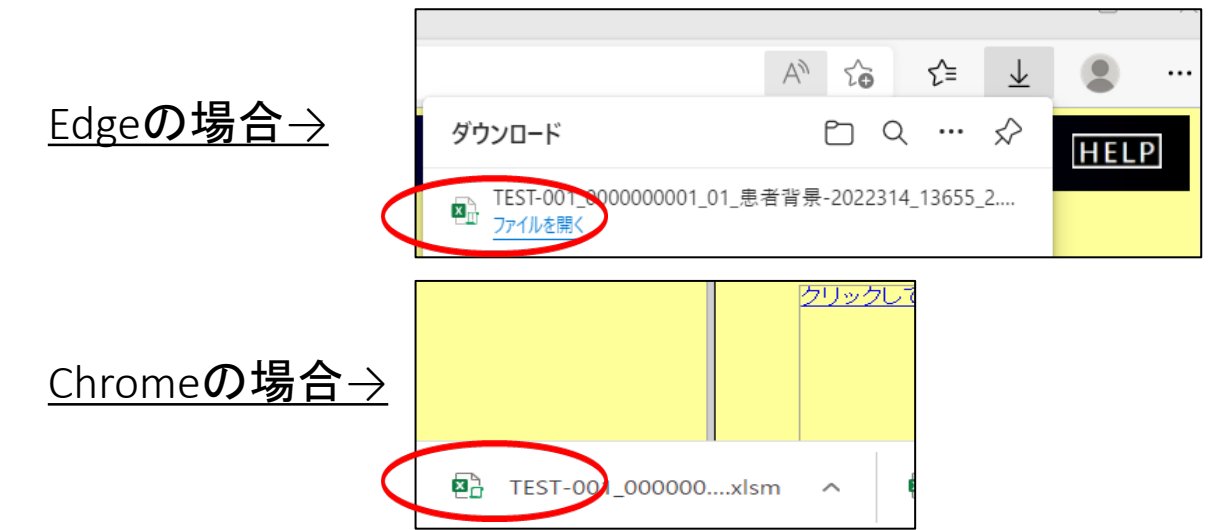

#### 9. eCRFのExcel フォーマットが開かれます。

| !     | セキュリティの警告 マクロ                                    | コが無効にされ       | はした                | ンテンツの有効イ       | Ľ               |               |      |        |        |          |         |       |          |       |      |   |   |
|-------|--------------------------------------------------|---------------|--------------------|----------------|-----------------|---------------|------|--------|--------|----------|---------|-------|----------|-------|------|---|---|
| A4    |                                                  |               | fx                 |                |                 |               |      |        |        |          |         |       |          |       |      |   |   |
|       | A B                                              | С             | D                  | Е              | FG              |               | Н    | I      | T      | K        | L       | М     | 7.7      | 0     | Р    | 0 | R |
| 1 2 2 |                                                  |               | C                  | -<br>LQI_治病    | 療前_CRF          |               |      |        | 5      |          | (       |       | 登        | 録     |      |   |   |
| 4     |                                                  |               |                    |                |                 |               |      |        |        |          |         | (*    | マクロを有効   | LUCNE | 2010 |   |   |
| 5     | ※ 黄色いセルは自                                        | 目動表示さ         | れます。               |                |                 |               |      |        |        |          |         |       |          |       |      |   |   |
| 6     | 試験番号                                             |               | SHIKEN-2           | 2              | 試験名             | 00            | を起因と | する△    | △炎症に   | 対する      | 新規治療    | 薬HAY  | AKUの探索   | 的研究   |      |   |   |
| 7     | 病院名                                              | 東             | 京医科歯科ス             | 学              | 担当医師            | 1             | 医科   | 花子     |        | 本登       | 録日      |       | 2017/9/2 | 8     |      |   |   |
| 8     | 症例番号                                             | (             | 00000000           | 05             | 識別ID            |               | TMPO | 00000  | 05     | 同意即      | 双得日     |       | 2017/9/2 | 8     |      |   |   |
| 9     | 性別                                               |               | 女                  |                | 生年月日            |               | 198  | 38/4/5 | 5      | 年        | 齡       |       | 29       |       |      |   |   |
| 11    | ニックネーム                                           |               | test               | 11             |                 |               | 割    | 」付群    |        | 介.       |         |       | 入群       |       |      |   |   |
| 14    |                                                  |               |                    |                |                 |               |      |        |        |          |         |       |          |       |      |   |   |
| 15    | アンケート記                                           | 入日            |                    |                | 例:<br>201       | 17/7/3        | 0    |        |        |          |         |       |          |       |      |   |   |
| 16    |                                                  |               |                    |                |                 |               |      |        |        |          |         |       |          |       |      |   |   |
| 17    | HDSS                                             |               |                    |                |                 |               |      |        |        |          | ブルダ     | うンから  | から選択     |       |      |   |   |
| 18    |                                                  |               |                    |                |                 |               |      |        |        |          |         |       |          |       |      |   |   |
| 19    | DLQI                                             |               |                    |                |                 |               |      |        | 選択肢    | i        |         |       | 点数       |       |      |   |   |
| 20    | 1. ここ1週間、皮膚<br>ずきするような)を                         | にかゆみ<br>E感じまし | や痛み(ひり<br>たか       | つひり、ぴり         | りぴり、ずき          | ●非            | 常に 🔾 | かなり    | ○少し    | ○ 全くなし   | ١       |       | 3        |       |      |   |   |
| 21    | 2. ここ1週間、皮膚<br>の人の目が気になっ                         | の状態の<br>ったりする | oせいで、恥る<br>oことがありる | ずかしく思っ<br>ましたか | ったり、周り          | )<br>○非       | 常に 💿 | かなり    | ○少し    | ○ 全<ない   | ١       |       | 2        |       |      |   |   |
| 22    | 3. ここ1週間、皮膚の状態のせいで、買い物や家事、家の仕事を<br>するのに支障がありましたか |               |                    |                | <sup>∑</sup> ○非 | 常に 🔾          | かなり  | ●少し    | ○ 全くなし | ) () करा | はまらない   | 1     |          |       |      |   |   |
| 23    | 4. ここ1週間、皮膚                                      | の状態の          | せいで、服              | 装に影響が          | ありましたフ          | <sup>))</sup> | 常に 🔿 | かなり    | ○少し    | ○ 全くない   | ヽ ◎ あて  | はまらない | 0        |       |      |   |   |
| 24    | 5. ここ1週間、皮膚<br>ごし方に影響があり                         | の状態の)ましたが     | せいで、人作             | すき合いや目         | 自由時間の過          | 1 〇非          | 常に 🔿 | かなり    | ○少し    | ● 全くなし   | ) () あて | はまらない | 0        |       |      |   |   |

#### 10. 上部の「編集を有効にする」「コンテンツの有効化」を押し、 eCRFを入力します。

(Sheet2,3は入力・変更しないでください。)

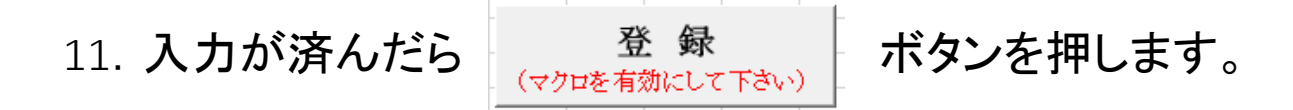

#### 12. パスワードを聞かれるので、入力し、「OK」を押してください。

| PassWD X                                                                                                |                                   |
|----------------------------------------------------------------------------------------------------|-----------------------------------|
| パスワードを入力し「OK」をクリックして下さい。                                                                                |                                   |
|                                                                                                    | Microsoft Excel X<br>ログインに失敗しました。 |
| 「OK」グリック後、テーダ宣録まで10朽程度曲ります。<br>登録が終了すると「入力データを登録しました。」の<br>メッセージが表示されます。<br>それまでの間、キーボードやマウスは操作しないで下さい。 | ОК                                |

※パスワードを間 違うとこのように表 示されます。

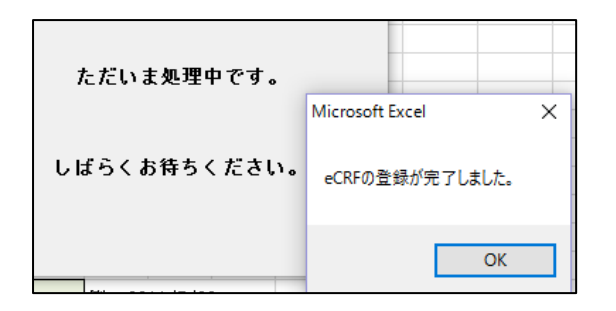

13.「登録が完了しました」 と表示されたら、「OK」を押 し、Excelを閉じます。

※登録完了せずにExcelファイルを閉じると、入力したデータは保存 されません。

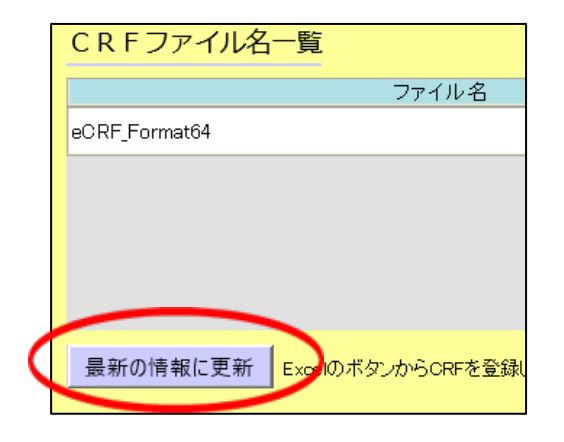

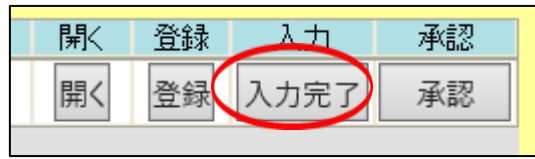

| 鄏  | 登録 | 入力       | 承認 |
|----|----|----------|----|
| 開く | 登録 | 完了解除     | 承認 |
|    |    | $\smile$ |    |

14. データ入力の画面に戻り、 「最新の情報に更新」を押します。 登録完了したCRFの「入力完了」 「承認」ボタンが選択できるように なります。 「入力完了」を押します。

(データの入力が途中の場合、「入力 完了」を押さなくても途中まで保存でき、 「入力完了」を押しても「完了解除」を 押すとCRFの内容を変更できます。変 更履歴はシステムに保存されます)

「承認」ボタンは責任医師により最後に承認が行われたときに押して ください。

# 被験者の中止・脱落

#### 1. データ入力1画面の「中止・脱落」を選択します。

| デ | データ入力1(被験者・入力日選択)                     |                          |         |           |           |            |           |                            |                              |                                 |  |  |
|---|---------------------------------------|--------------------------|---------|-----------|-----------|------------|-----------|----------------------------|------------------------------|---------------------------------|--|--|
| 下 | 記の一覧から                                | データ入力する                  | る被験者のVI | SITをク     | リックし      | てください。     |           |                            |                              |                                 |  |  |
|   | 試験番号 SH                               | IKEN-2                   |         |           |           |            | 試験薬名      | <b>1</b> НАҮАКИ            |                              |                                 |  |  |
|   | 課題名 〇〇を起因とする△△炎症に対する新規治療薬HAYAKUの探索的研究 |                          |         |           |           |            |           |                            |                              |                                 |  |  |
| ; | 絞り込み:     ニックネーム     症例番号     再表示     |                          |         |           |           |            |           |                            |                              |                                 |  |  |
|   |                                       |                          |         |           |           |            |           |                            | 1 / 1頁                       | 夏移動                             |  |  |
|   | ニックネーム                                | 仮登録症例番号<br>/症例番号         | 割付結果    | 中止<br>・脱落 | 有害事象<br>等 | 直近<br>来院予定 | 予定外<br>来院 | 第1回                        | 第2回                          | 第3回                             |  |  |
|   | HIKEN-1                               | TMP0000001<br>0000000001 | 介入群     | <b>.</b>  |           |            | T         | <u>2017/06/28</u><br>治療前観察 | <u>2017/07/05</u><br>治療開始1週… | <mark>2017/07/</mark><br>治療開始2遅 |  |  |
|   | test-003                              | TMP0000002<br>0000000002 | 介入群     | T         | <b>a</b>  |            | ▼         | <u>2017/06/30</u><br>治療前観察 | <u>2017/07/05</u><br>治療開始1週… | <mark>2017/07/</mark><br>治療開始2遅 |  |  |

# 2. 状態「中止」「脱落」を選択し、「中止基準を入力する」を選択します。

| <b>F9</b> 。 | データ入力2 (中止・脱落)                               |
|-------------|----------------------------------------------|
|             | 試験番号 SHIKEN-2 試験薬名 HAYAKU 課題名 ○○を起因とするム      |
|             | 症例番号 000000001 ニックネーム HIKEN-1                |
|             | 中止基準を入力する                                    |
|             | 状態 ●中止 ○脱落 中止・脱落日 日付保存                       |
|             | CRFファイル名一覧                                   |
|             | ファ<br>イル 固定 更新日 東新者 承認日 承認者 開く 登録 入力 承認<br>名 |
|             |                                              |

#### 3. 中止基準を入力または選択します。

| 中止基準を選択してください |  |
|---------------|--|
| 中止基準          |  |
| ☑その他の理由       |  |
| 原疾患の悪化のため     |  |
|               |  |
|               |  |
|               |  |
|               |  |
|               |  |

4. 中止・脱落日を入力し、「日付保存」を押します。

|   | 中止基準 中止基準を入力する<br>状態 ●中止 ● 脱落 中止・脱落日 2019/5/27 日付保存<br>C R F ファイル名一覧 □>                                                                                                    |                                             |         |                   |           |            |          |                            |                                    |             |  |  |
|---|----------------------------------------------------------------------------------------------------|---------------------------------------------|---------|-------------------|-----------|------------|----------|----------------------------|------------------------------------|-------------|--|--|
|   | ファ<br>イル 固定<br>名                                                                                                    | 更新日                                         | 更新者     | 承認日               | 承書        | 忍者 開       | N 登録     | 入力 承                       | kā.g                               |             |  |  |
|   |                                                                                                    |                                             | -       |                   | -         |            |          |                            |                                    |             |  |  |
|   | <ul> <li>              確認画面 Web ページダイアログ             ×          </li> <li>             https://acress-host2.tmd.ac.jp/gcp_t/common/Ok_Ca      <li>             5. よければOKを押します。         </li> </li></ul> |                                             |         |                   |           |            |          |                            |                                    |             |  |  |
|   | 中止・脱落の<br>よろしいです                                                                                                    | D状態は、元I<br>「か?                              | こ戻すことか  | <sup>い</sup> できまt | ±ん。       |            |          |                            |                                    |             |  |  |
|   |                                                                                                    | O                                           |         | キャンセ              | 21レ       |            |          |                            |                                    |             |  |  |
| テ | ータ入力                                                                                                    | 〕1(被験                                       | 者・入力    | 日選払               | 尺)        |            |          |                            |                                    |             |  |  |
| 下 | <mark>記の一覧から</mark><br>試験番号 SH                                                                                                    | <mark>データ入力する</mark><br>IKEN <del>-</del> 2 | る被験者のVI | SITをク             | リックし      | てください      | 。<br>試験薬 | 察名 HAYAKU                  |                                    |             |  |  |
|   | 課題名 〇〇                                                                                                    | )を起因とする△△                                   | 炎症に対する新 | 規治療薬H             | АΥАКИ⊅₿   | 紧索的研究      |          |                            |                                    |             |  |  |
|   | 絞り込み:                                                                                                    |                                             |         | 二ッ?               | クネーム      |            |          | 症例番号                       |                                    |             |  |  |
|   | ニックネーム                                                                                                    | 仮登録症例番号<br>/症例番号                            | 割付結果    | 中止<br>・脱落         | 有害事象<br>等 | 直近<br>来院予定 | 予定外来院    | 第1回                        | 第2回                                | 15          |  |  |
|   | HIKEN-1                                                                                                    | TMP0000001<br>0000000001                    | 介入群     | 中止                | <b>a</b>  |            |          | <u>2017/06/28</u><br>治療前観察 | <mark>2017/07/05</mark><br>治療開始1週… | ·<br>"<br>治 |  |  |

6.「データ入力1」画面に「中止」と表示されます。

※現行のシステムでは「データ抽出」時にも中止脱落のデータも データセットに表示されます。今後のレベルアップにて、「中止」 「脱落」と表示される予定です。

## 有害事象

有害事象は実施された研究との因果関係を問わず、研究対象者(患者)に生じた全ての好ましくない又は意図しない傷病若しくはその徴候(臨床検査値の異常を含む)です。 有害事象が発生した場合は、eCRFに入力を行います。

1. 研究対象者スケジュール(Visit予定)画面の「有害事象等」の ボックスを選択します。

| ニックネーム  | 仮登録症例番号<br>/症例番号         | 割付結果   | 中止<br>・脱落 | 有害事象<br>等 | 直近<br>来院予定                                             |
|---------|--------------------------|--------|-----------|-----------|--------------------------------------------------------|
| XXX-1   | TMP0000001<br>0000000001 |        | ⊻         | ŋ         | <u>2016/09/05</u><br>治療開始2週後デーク取得                      |
| HIKEN-1 | TMP0000002<br>0000000002 |        | ⊻         | 8         | <mark>2016/09/09</mark><br>治療開始2週後デーク取得                |
| HIKEN-2 | TMP0000003<br>0000000003 | DRU010 | ⊻         |           | <mark>2016/09/25</mark><br>台 <mark>寮開</mark> 始1ヶ月後データ… |
| HIKEN-3 | TMP0000004               | DRU011 | T         | 6         | 2016/09/23<br>、時間かい周治デーク取組                             |

# 2.CRFの選択画面が表示されますが、実施日の入力は必要ありません。有害事象CRFの「開く」を押します。

| デ | ータ入力2(有害事象・併                        | 用薬           | ・併用           | 療法)                 |         |     |     |     |       |          |
|---|-------------------------------------|--------------|---------------|---------------------|---------|-----|-----|-----|-------|----------|
|   | 試験番号 UH201 6001 D<br>症例番号 000000001 | =            | 試験薬名<br>ックネー/ | 3 науаки<br>🛓 XXX-1 |         | 課題名 | 000 | 武とす | る스스炎症 | 自こ対する新規治 |
| C | CRFファイル名一覧                          |              |               |                     |         |     | 1   | 一括入 | 力完了   | 一括承認     |
|   | ファイル名                               | 固定           | 更新日           | 更新者                 | 承認日     | 承認者 | 鄏   | 登録  | 入力    | 承認       |
| ß | 并用薬                                 |              | -             | -                   | -       | -   | 開く  | 登録  | 入力完了  | 承認       |
|   | 有害事象(CTCAE)64                       |              | -             | -                   | -       | -   | 開く  | 登録  | 入力完了  | 承認       |
|   |                                     |              |               |                     |         |     |     |     |       |          |
|   | 最新の情報に更新 ExcelのボタンからCRFを登録した場       | <b>書合、この</b> | ボタンを押して       | 「最新の情報に更新           | 所してください |     |     |     |       |          |

#### 3.有害事象のCRFが開かれます。 有害事象の各項目を入力し、登録ボタンを押します。

|   |                                              |               | 有        | 害事象     |           |     |    |       |      |          |    |       |    |
|---|----------------------------------------------|---------------|----------|---------|-----------|-----|----|-------|------|----------|----|-------|----|
| ſ | ※ 黄色                                         | いセルは自動表示されます。 |          |         | I         |     |    |       |      |          |    |       |    |
|   | 試験                                           | 番号 T2018-C    | 03       | 試験名     |           |     |    |       |      |          |    |       |    |
|   | 病防                                           | 記 東京医科歯科      | 科大学      | 担当医師    | 1000 17/0 |     | 同意 |       | 2019 | 9/7/11   |    |       |    |
| l | 19                                           | 別 又           |          | 生 年 月 日 | 1962/7/8  |     |    | 中間    | 5    | 57       | 威  |       |    |
|   | ニックネーム<br>(産例D)         RP-002         薬剤コード |               |          |         |           |     |    |       |      |          |    |       |    |
|   | <b>登録</b><br>(マクロを有効にして下さい)                  |               |          |         |           |     |    |       |      |          |    |       |    |
|   | AE No.                                       | 有害事象名         | 発現日      | 重篤度     | 重篤性評価     | 重症度 | 処置 | 処置の内容 |      | 転帰確認日    | 転帰 | 因果関係  | 備考 |
|   | 1                                            | 発熱            | 2019/8/1 | 非重篤     |           | 軽度  | あり | 投薬    |      | 2019/8/9 | 回復 | 否定できる |    |
|   |                                              |               |          |         |           |     |    |       |      |          |    |       |    |
|   |                                              |               |          |         |           |     |    |       |      |          |    |       |    |
|   |                                              |               |          |         |           |     |    |       |      |          |    |       |    |
|   |                                              |               |          |         |           |     |    |       |      |          |    |       |    |

4. CRF選択画面の「最新の情報に更新」を押し、一時保存します。 有害事象CRFは<u>Visitに紐づかないので、試験終了時に全ての入</u> <u>力が行われたことを確認し、「入力完了」を押します。</u>

|           | CRFファイル名一覧                     |                    |            |
|-----------|--------------------------------|--------------------|------------|
|           | ファイル名                          | 固定                 | 更新日        |
|           | 併用薬                            |                    | -          |
|           | 有害事象(CTCAE)64                  |                    | 2016/09/02 |
| $\langle$ | 最新の情報に更新 BxcelのボタンからCRFを登録した場合 | <del>ది.</del> రాగ | ポタンを押して    |

#### ※重篤な有害事象(SAE)が発生した場合は、「重篤な有害事象 に関する報告書」を別途提出して下さい。

# 併用薬

1. 有害事象報告と同様、研究対象者スケジュール(Visit予定) 画面の「有害事象等」のボックスを選択します。

| ニックネーム | 仮登録症例番号<br>/症例番号         | 割付結果    | 中止<br>・脱落 | 有害事象<br>等 | 直近<br>来院予定                |
|--------|--------------------------|---------|-----------|-----------|---------------------------|
| DB001  | TMP0000001<br>0000000001 | コントロール群 | T         | đ         | <u>2017/02/06</u><br>術後1週 |
| DB-002 | TMP0000002<br>0000000002 | コントロール群 | ¥         | <u> </u>  | <u>2017/02/02</u><br>術後3週 |

2.CRFの選択画面が表示されますが、実施日の入力は必要ありません。併用薬・他オプショナルCRFの「開く」を押します。

| データ入力2 (有害事象・伊                      | 用薬            | ・併用                 | 療法)       |          |          |                                          |                   |                 |
|-------------------------------------|---------------|---------------------|-----------|----------|----------|------------------------------------------|-------------------|-----------------|
| 試験番号 UH201 6001 D<br>症例番号 000000001 | 試験薬名<br>ックネーム | а науаки<br>L XXX-1 |           | 課題名      | ○○を起因とす  | るムム炎症                                    | こ対する新規治           |                 |
| CRFファイル名一覧                          |               |                     |           |          |          | 一括ノ                                      | 力完了               | 一括承認            |
| ファイル名                               | 固定            | 更新日<br>-            | 更新者<br>-  | 承認日<br>- | 承認者<br>- | <ul><li>第&lt; 登録</li><li>開く 登録</li></ul> | 入力           入力完了 | <b>承認</b><br>承認 |
| 有害事象(CTCAE)64                       |               | -                   | -         | -        | -        | 開く登録                                     | 入力完了              | 承認              |
|                                     |               |                     |           |          |          | •                                        |                   |                 |
|                                     |               |                     |           |          |          |                                          |                   |                 |
| 最新の情報に更新 ExcelのボタンからCRFを登録し         | た場合、この        | ボタンを押して             | 「最新の情報に更新 | 新してください  |          |                                          |                   |                 |

|       | 併用薬             |        |       |        |     |        |     |      |     |        | (マクロ | 登藤有效 | 鋦<br>IICL | <b>१</b><br>र <b>ग</b> रु | 0)   |    |  |  |
|-------|-----------------|--------|-------|--------|-----|--------|-----|------|-----|--------|------|------|-----------|---------------------------|------|----|--|--|
|       |                 |        |       |        |     |        |     |      |     |        |      |      |           |                           |      |    |  |  |
| ※ 黄色  | いセル             | は自動    | 表示され  | ます。    |     |        |     |      |     |        |      |      |           |                           |      |    |  |  |
| 試験    | 番号              | UH201  | 6001D |        | 試   | 食名     | 00  | を起因と | するム | △炎症に   | 対する制 | 所規治療 | 薬НАҮА     | KUσ                       | )探索的 | 研究 |  |  |
| 症例    | 番号              | 000000 | 0001  |        |     |        |     | 担当   | 医師  | 医科 オ   | 比郎   |      | 診療        | 科                         |      |    |  |  |
| 識別    | ID              | TMP00  | 00001 |        |     |        |     | 病防   | 紀   | 医科菌    | 科大   |      | 施設⊐       | ード                        |      |    |  |  |
| 被験者   | 被験者ニックネーム XXX-1 |        |       | 生年。    | 月日  | 1962/5 | /15 | 性別   | 女   |        |      |      |           |                           |      |    |  |  |
| 割付約   | 結果              |        |       | 薬剤:    | コード |        |     |      |     |        |      |      |           |                           |      |    |  |  |
| 同意取   | 碍日              | 2016/8 | /22   | 仮登     | 錄日  | 2016/8 | /22 | 本登   | 錄日  | 2016/8 | /22  |      |           |                           |      |    |  |  |
| 実施    | ĒĦ              | 2016/9 | /2    | V isit | No. | 0      |     |      |     |        |      |      |           |                           |      |    |  |  |
|       |                 |        |       |        |     |        |     |      |     |        |      |      |           |                           |      |    |  |  |
|       | 併用薬名            |        |       | 用法     |     | 用量     |     |      | 目的  |        |      |      | ł         | g与開始(                     | 3    |    |  |  |
| No. 1 |                 |        |       |        |     |        |     |      |     |        |      |      |           |                           |      |    |  |  |
| No. 2 |                 |        |       |        |     |        |     |      |     |        |      |      |           |                           |      |    |  |  |
| No. 3 |                 |        |       |        |     |        |     |      |     |        |      |      |           |                           |      |    |  |  |

3. 有害事象報告と同様、 CRF入力を行い、最後 に「入力完了」・「承認」 を押します。

入力後の作業

1. 医師・CRCが入力したeCRFに変更等が無い場合は、
 この後、「責任医師」が「承認」を行います。

| 開く     登録     入力     承認       開く     登録     入力完了     承認 | 開く     登録       開く     登録 | 录 入力<br>录 完了解除 | 承認         |   |
|---------------------------------------------------------|---------------------------|----------------|------------|---|
| パスワードを入力してください。<br>・・・・・・<br>承認 キャンセル                   | 登録                        | 入力<br>完了解除     | 承認<br>承認取消 | ^ |

2. 固定後には、eCRFの「開く」ボタンを押すと参照モードで開くことが出来ます。

この状態で入力内容を変更しても、

「参照モードです。登録できません。」とメッセージが出てきます。

3. eCRFの内容を修正する場合にはまず、

責任医師が「承認取消」し、医師・CRCが「完了解除」して、修 正が可能になります。

| 登録 | 入力   | 承認   |   |                     |
|----|------|------|---|---------------------|
| 登録 | 完了解除 | 承認取消 | ^ | 承認取消理由を入力してくたさい(任意) |
|    |      |      |   | 承認取消 キャンセル          |

修正履歴は監査証跡に残ります。

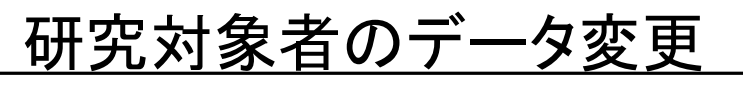

| 試験番号 | SHIKEN-2 試験薬名 HAVAKU       | プロトコル参照                     | <u>プロトコル参照</u> |
|------|----------------------------|-----------------------------|----------------|
| 課題名  | w験者の本登録                    | <u>選択 - 除外基準参照</u><br>カレンダー | 選択・除外基準参照      |
|      | ◆<br>被験者のスケジュール再確認<br>◆    | <u>被験</u> 者詳細<br>クエリー覧      | カレンダー          |
|      | 被験者の実績データ入力     データ及び試験の承認 |                             | 被験者詳細          |
|      |                            |                             |                |

- 1.「医師・CRC」の作業画面の、右上「被験者詳細」を選択します。
- 2. 変更する研究対象者を選択します。

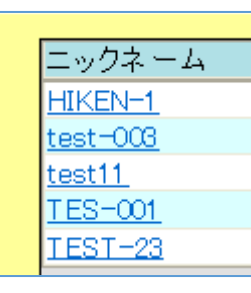

3.「被験者登録・進捗」画面が表示されます。

| 被験者登録・進捗                                                                                                    | НЕ                                                                                                    | LP   |
|----------------------------------------------------------------------------------------------------|----------------------------------------------------------------------------------------------------|------|
| ※ 被験者識別ロードと患者氏名等の対応表をお手元こご用意ください。                                                                                                    | 查線                                                                                                    | BACK |
| 本登録<br>被験者識別ロード TMP00000<br>症例番号 000000001<br>ニックネーム HIKEN-1<br>適者さんの実名(個人铬級)は入力しないでください。<br>割付群又は<br>割付菜類) 介入群<br>皆別 ○男 ④女<br>生年月日<br>(YYYY/MM/DD) 1996/03/23 年齢 21歳<br>生年月日は細暦での入力もできます。例. H22/4/1(※)<br>※ → 文字目は略称 コード となります。(明治→M、大正→T、昭和→S、平成→H) | 試験番号 SHIKEN-2<br>試験薬名 HAYAKU<br>調理題名 治療薬HAYAKUの探索的研究<br>担当医 医科 花子 ▼<br>診療科 ▼<br>CRC名:主 ▼<br>CRC名:副      |      |
| 連絡先1<br>連絡先2<br>病院名東京医科歯科大学 ▼<br>コメント                                                                                                    | 同意説明日 _ 同意取得日 2017/06/28 _<br>仮登録日 2017/06/28 _ 本登録日 2017/06/28 _<br>投与開始日 _ 投与終了日 _<br>試験終了予定日 _ 試験終了日 |      |
|                                                                                                    | 登録結果表示                                                                                                  | 削除   |

4. 「被験者登録・進捗」画面にて、<u>ニックネーム、性別、生年月日、</u> <u>担当医名、同意取得日等</u>を変更することができます。(割付群は 変更できません。)

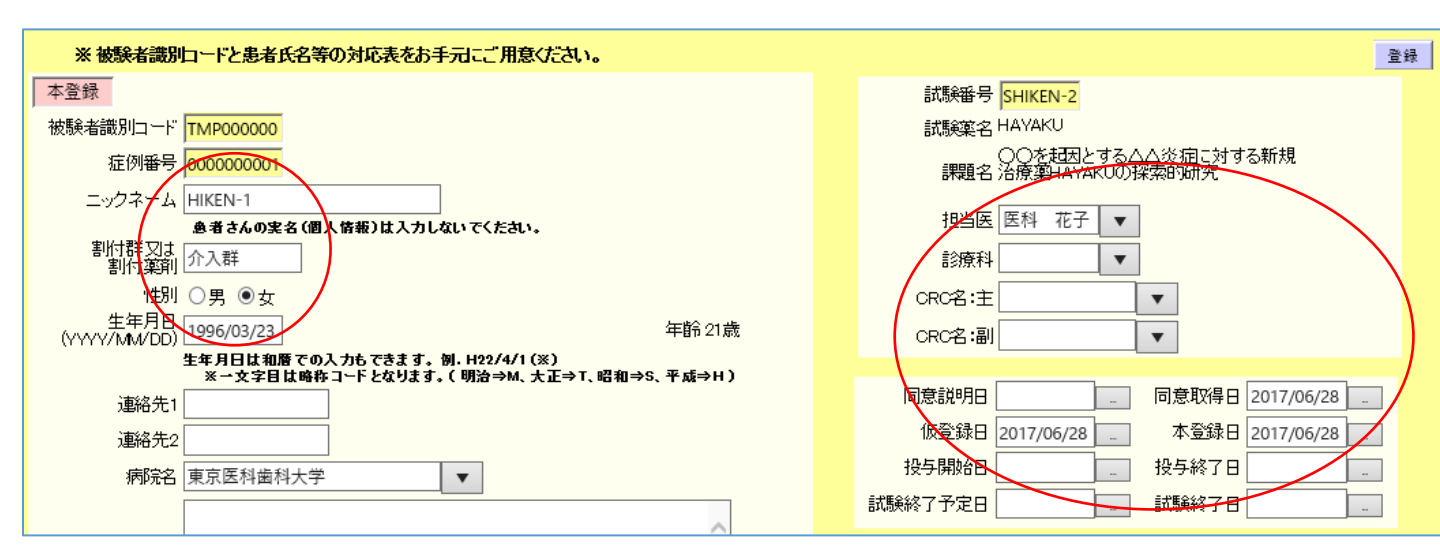

4. 画面右上の「登録」を押し、終了します。

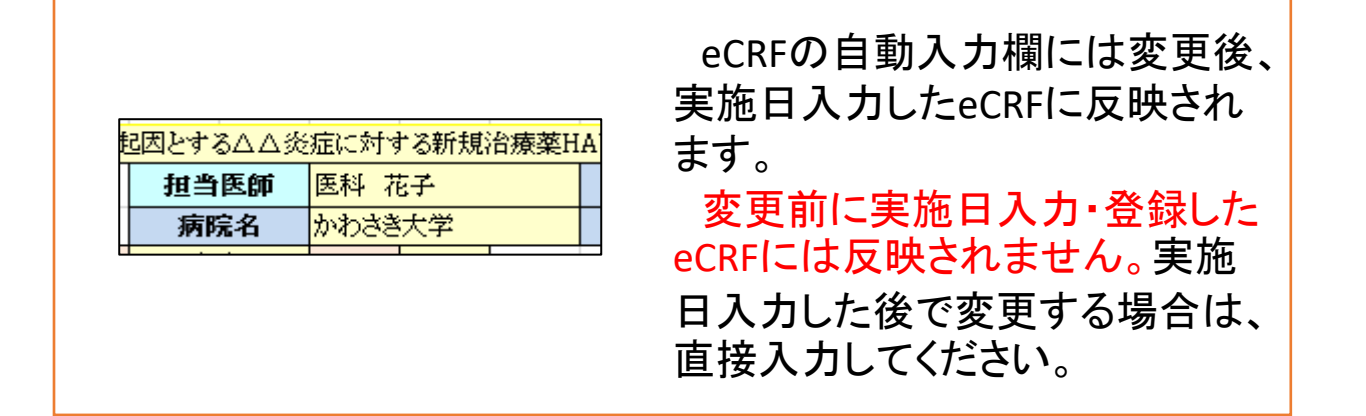

登録

BACK

#### 研究対象者データの削除

登録・患者データを全て削除する場合、「被験者詳細」右下の 「削除」ボタンを選択します。(割付を実施した場合は、データ は消えても割付の実績・履歴は元に戻せません。)

|          | 🕗 確認画面 Web ページダイアログ                              | × |
|----------|--------------------------------------------------|---|
|          | http://172.16.232.121/gcp_t/common/Ok_Cancel.htm |   |
| 被験者データ抽出 | 被験者情報を削除してもよろしいでしょうか?<br>OK  キャンセル               |   |

確認のメッセージが出るので、削除してよければ「OK」を押します。登録したデータは全て削除されます。

## クエリーについて

1. eCRFの選択画面下部に「クエリー」用の欄があります。 医師・CRCとデータ管理者の間でCRFのデータ等について問い 合わせを行うときに使います。

2. データ管理者・モニターからの問い合わせ(クエリー) があるときはVisitに赤丸が表示されます。

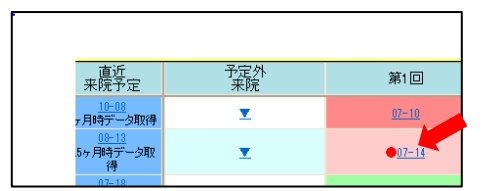

3. Visitを開いて、画面下部のクエリーを確認します。

| CRFファイル名一覧                                               |              |          |       | VISITの固定     | VISITの固定解除    | コメント      | <٦                         | いト登録     |
|----------------------------------------------------------|--------------|----------|-------|--------------|---------------|-----------|----------------------------|----------|
| ファイル名                                                    | 固定 更新日       | 更新者      | 承認日 : | 承認者 開<       | ODM出力 CRF固定処理 | E         |                            |          |
| 投与開始1ヵ月後                                                 | 2015/07/22   | 医科 花子    | -     | - 開く         | 出力固定          |           |                            |          |
|                                                          |              |          |       |              |               |           |                            |          |
|                                                          |              |          |       |              |               |           |                            | ~        |
|                                                          | 疽            | 害事象、併用薬、 | 併用療法  |              |               | 画像データ参    | 照                          |          |
| クエリー                                                     |              |          |       | - 🦯 7=       | リー送信すると、担当医へ道 | 送信するメーラーが | <sup>6</sup> 起動します。 完了 クエリ | -送信      |
| クエリー<br><u> クリックしてクエリーを作成</u><br>- 2015/07/14 1449/36 医科 | 花子 0.90さん 修正 | <u></u>  |       | 新規にクエ        | リーを作成します。     |           |                            | Ŷ        |
| 2015/07/14 16:06:56 医和                                   | * 花子 ありません。  | 固定し      |       | CRCさん修I<br>~ | Eありませんか?      |           |                            | $\hat{}$ |

4. クエリー事項に対して、訂正・修正等行ったことについて 再び返信することができます。

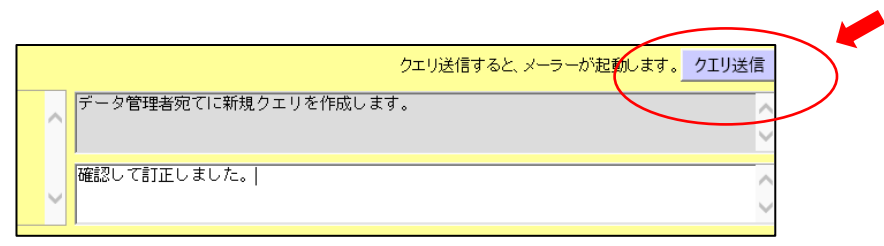

5. 右下の白い枠内にクエリ返信を入力し、「クエリ返信」を押します。 メーラーが起動しますが、閉じて構いません。 データ管理者へ返信内容が届きます。

データの抽出(データ管理者)

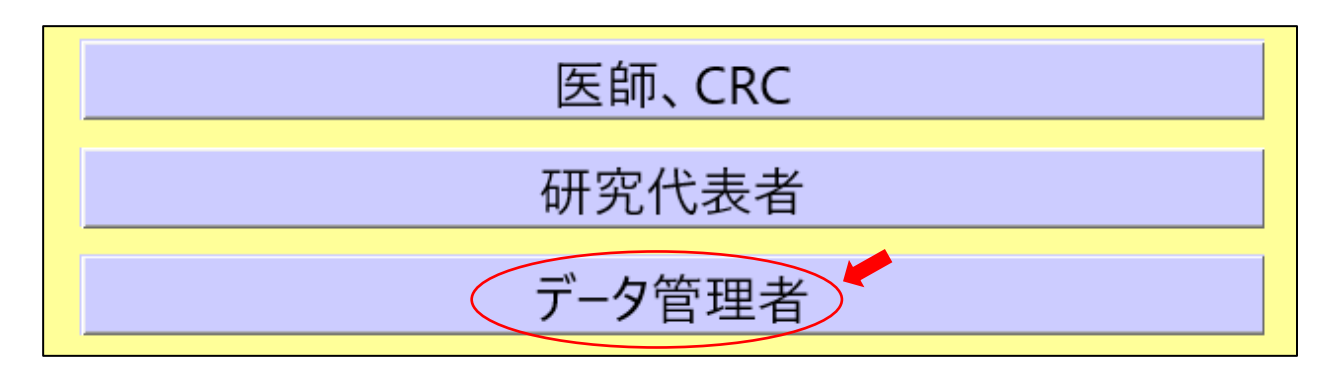

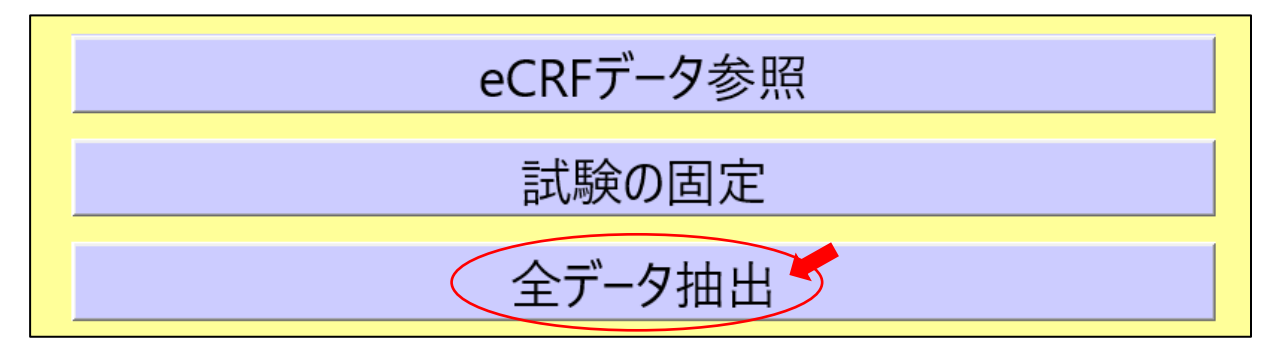

|                                                             | http:/                                                         | /172.16.2 | 32.121/gcp_t/c | -<br>hiken/Data | □ X<br>aExr <b>P - C</b> |  |  |  |  |  |
|-------------------------------------------------------------|----------------------------------------------------------------|-----------|----------------|-----------------|--------------------------|--|--|--|--|--|
| 、<br>ファイル(F)                                                | 編集(E)                                                          | 表示(V)     | お気に入り(A)       | ツール(T)          | ヘルプ(H)                   |  |  |  |  |  |
| データ抽出作業が終わりましたら<br>このウィンドウを閉じてください。<br>作業中は表示したままでも問題ありません。 |                                                                |           |                |                 |                          |  |  |  |  |  |
| ē                                                           |                                                                | f         | <b>閉じる</b>     |                 |                          |  |  |  |  |  |
| I R2016                                                     | R2016-027.xlsx 172.16.232.121 ×<br>ファイルを開く(O) 保存(S) ▼ キャンセル(C) |           |                |                 |                          |  |  |  |  |  |

「データ管理者」を選択します。
 「全データ抽出」を選択します。
 「ファイルを開く」を押します。
 Excelファイルが開かれます。
 Sheet名はCRFの名前です。

| С | 8 🔻 :          | $\times \checkmark j$ | £x             |           |         |           |         |          |           |          |        |        |          |     |
|---|----------------|-----------------------|----------------|-----------|---------|-----------|---------|----------|-----------|----------|--------|--------|----------|-----|
|   | A              | В                     | С              | D         | Е       | F         | G       | н        | Ι         | J        | К      | L      | М        | N   |
| 1 | S_Unique_Subje | S_Visit_Number        | S_Date_of_Visi | STUDYID   | STUDYNM | USUBJID   | INVNAM  | DIVISION | SUBJID    | HSPTLNAM | SITEID | NICKNM | BRTHDAY  | SEX |
| 2 | 症例番号           | 来院回数                  | 実施日            | 試験番号      | 試験名     | 症例番号      | 担当医     | 診療科      | 識別コード     | 病院名      | 施設コード  | ニックネーム | 生年月日     | 性別  |
| 3 | 0000000002     | 1                     | 2017/1/10      | R2016-027 | 開心術患者   | 000000000 | いか たろ   | 5        | T MP00000 | 東京医科菌    | 翰科大学   | DB-002 | 1960/8/9 | 男   |
| 4 |                |                       |                |           |         |           |         |          |           |          |        |        |          |     |
| 5 |                |                       |                |           |         |           |         |          |           |          |        |        |          |     |
| 6 |                |                       |                |           |         |           |         |          |           |          |        |        |          |     |
| 7 |                |                       |                |           |         |           |         |          |           |          |        |        |          |     |
| 8 |                |                       |                |           |         |           |         |          |           |          |        |        |          |     |
|   | ▲ ▶ 患          | 者背景シート 1              | 術前評価 2         | 2術中評価     | 3_術後評   | 呼価(CT)    | 4_術後評価( | 疼 (+)    | ÷ •       |          |        |        |          |     |